## Servicio de Impuestos Internos

# EMITIR BOLETAS DE HONORARIOS ELECTRÓNICA CON DATOS DEL RECEPTOR

# GUÍA DE AYUDA

Documento que deben emitir los contribuyentes con Inicio de Actividades de segunda categoría por los servicios que prestan, y que han decidido que el receptor del documento retenga el porcentaje correspondiente al Pago Provisional Mensual.

#### ¿Cuándo se hace este trámite?

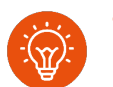

Cuando el contribuyente preste un servicio que necesite la emisión de una Boleta de Honorarios.

#### ¿Quiénes deben realizar este trámite?

- Contribuyentes con Inicio de Actividades de segunda categoría: profesionales, sociedad de profesionales y personas que desarrollen ocupaciones lucrativas.
  - Contribuyentes que deciden que el receptor de la boleta actuará reteniendo el porcentaje vigente de Pago Provisional Mensual.

#### ¿Dónde se hace este trámite?

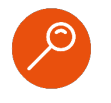

A través de la página web del Servicio Impuestos Internos, sección Servicios online, menú Boleta de Honorarios Electrónica, opción Emisor de Boleta Electrónica y Emitir boleta de honorarios electrónica.

#### Requisitos para efectuar el trámite

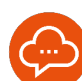

- Contar con Inicio de Actividades de segunda categoría.
- Realizar actividades gravadas por el art. 42, N° 2, o en el artículo 48, de la Ley sobre Impuesto a la Renta.
- No registrar situaciones pendientes con el SII que restrinjan la emisión de boletas de honorarios.
- Contar con una Clave Tributaria que permita acceder a las aplicaciones del SII.

# Paso a Paso Emitir boletas de honorarios electrónicas con datos del receptor

2

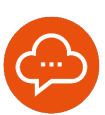

#### INGRESO

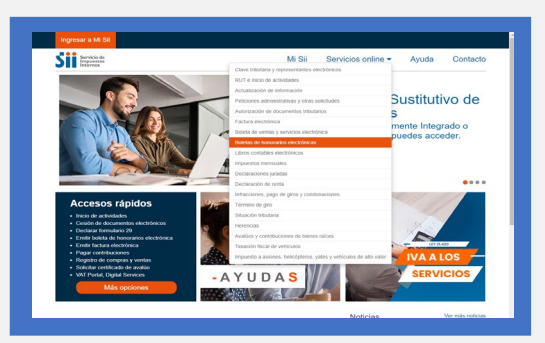

 Ingrese a www.sii.cl, menú Servicios Online, opción "Boletas de Honorarios Electrónicas".

# SELECCIÓN DE MENÚ

| SIII Bervicko de<br>Imputentins<br>Indurnas                                       | Mi Sii Servicios online - Ayuda Contact                   |
|-----------------------------------------------------------------------------------|-----------------------------------------------------------|
| Home / Servicios online / Boletas de h                                            | norarios electrónicas                                     |
| Servicios online                                                                  | Boletas de honorarios electrónicas                        |
| Q. Buscar en menú Senácios online                                                 | Selecciona la opción a la cual deseas ingresar:           |
| Clave tributaria y representantes<br>electrónicos                                 | ·                                                         |
| RUT e inicio de actividades                                                       | Emisor de boleta de henorarios                            |
| Actualización de información                                                      | Boleta de prestación de servicios de terceros electrónica |
| Peticiones administrativas y otras<br>solicitudes                                 | Collociones envisionales                                  |
| Autorización de documentos<br>tributarios                                         | Consulta conservatore coltraciones                        |
| Factura electrónica                                                               | v Constant Comptonent Constanting                         |
| Boleta de ventas y servicios<br>electrónica                                       | Mantenedor de Directores S A                              |
| Boletas de honorarios<br>electrónicas                                             | *                                                         |
| - Emisor de boleta de honorarios                                                  |                                                           |
| <ul> <li>Boleta de prestación de servicios de<br/>tarceros electrónica</li> </ul> |                                                           |
| <ul> <li>Cettractiones previsionales</li> </ul>                                   |                                                           |
| - Consulta comprobante coticaciones                                               |                                                           |
| <ul> <li>Mantenedor de Directores S.A.</li> </ul>                                 |                                                           |
| Libros contables electrónicos                                                     | v                                                         |
| Impuestos mensuales                                                               |                                                           |
| Declaraciones juradas                                                             |                                                           |
| Declaración de renta                                                              |                                                           |
| Infracciones, pago de piros y                                                     | v                                                         |

Seleccione "Emisor de boleta de honorarios".

# 3

## SELECCIÓN DE OPCIÓN

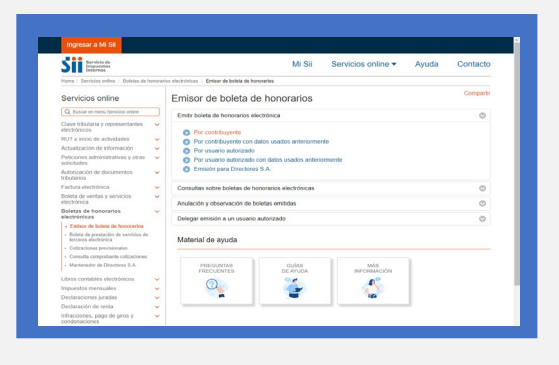

 En "Emisor boleta de honorarios electrónicas" seleccione la opción "Por contribuyente".

## AUTENTICACIÓN

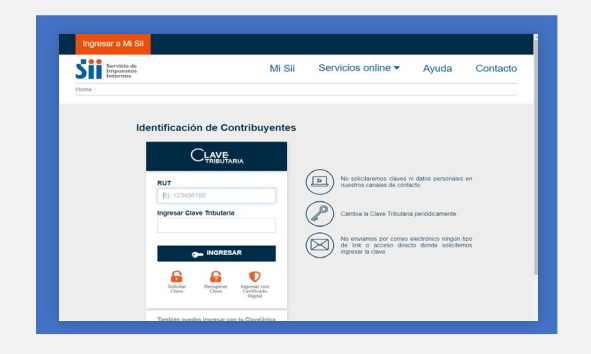

 Para la autenticación ingresar RUT y Clave Tributaria, Clave Única o Certificado Digital.

# Paso a Paso Emitir boletas de honorarios electrónicas con datos del receptor

6

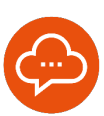

5

## **SELECCIÓN DE OPCIÓN**

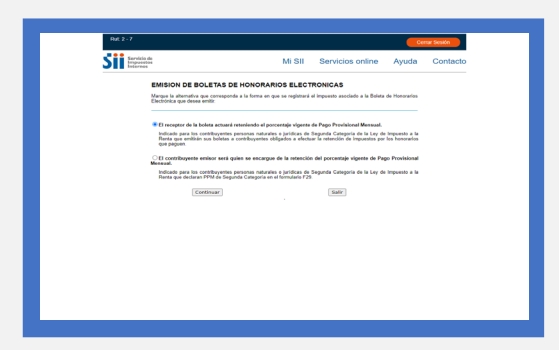

• Elige una de las dos opciones, según tu caso:

#### OPCIÓN 1:

El receptor de la boleta actuará reteniendo el porcentaje vigente de Pago Provisional Mensual", cuando quien recibe el servicio es el que paga el impuesto.

## INGRESO DE DATOS

| Sr. Enilor:                                                                                                    |
|----------------------------------------------------------------------------------------------------|
| Su difina bolista de hanorarlos electrónica embida corresponde a Nº 1487, fecha de embilión: 30/07/2024, fecha de<br>Belitar, 09/07/2024                                                                                                    |
| La noeva boleta presentară la siguiente información de identificación del contribuyente:                                                                                                    |
| RUT : 2-7                                                                                                    |
| RAZON<br>BENJAMIN CERDA GONZALEZ                                                                                                    |
| GIRO(5) : ACTIVIDADES DE VETERINARIOS, TECNICOS Y OTRO PERSONAL<br>AUXILIAR, PRESTA,                                                                                                    |
| En la bolista de honorarios sa mostrarán los gives de segunda categoria que Ud. posee, ¿Desea que además de estos<br>gixes, sea visible también la desolgoide de actividades que Ud. registra en newstos bases y que se muestra a<br>continuación: |
| DESCRIPCION DE ACTINIDADES: SERVICIOS PSICOLOGIA<br>SI O NO                                                                                                    |
| Dirección +Seleccione una Dirección+ V                                                                                                    |
| Comuna Fono Fax                                                                                                    |
| Ingrese la fecha de la boleta y datos de identificación del destinatario:                                                                                                    |
| Fecha de Boleta 22 V / Septembra V / 2024 V *                                                                                                    |
| Rat Destinative                                                                                                    |
| Nonbeel Destination                                                                                                    |
| Región Seleccione Región V                                                                                                    |
| Conuna Seleccione Comuna V                                                                                                    |
| lagrese el detalle y valores correspondientes a las prestaciones profesionales:                                                                                                    |
| Prestactio                                                                                                    |
|                                                                                                    |
|                                                                                                    |
| Prestación                                                                                                    |
| Prestación Valor                                                                                                    |
| 4                                                                                                    |
| (Particular Particular)                                                                                                    |

- Seleccione tu dirección e ingresa los datos obligatorios: fecha, RUT destinatario, dirección destinatario, comuna, así como el detalle y los valores de los servicios prestados.
- Luego, presione "Confirmar emisión".
- Si realiza más de cuatro prestaciones, seleccione el botón "más prestaciones" para agregar más.

7

#### **VERIFICACIÓN DE DATOS**

| Ruf. 2 - 7                                                                                   |                                                                                                    |                                                                                                    | -                                           | rrar Sesión |
|----------------------------------------------------------------------------------------------|----------------------------------------------------------------------------------------------------|----------------------------------------------------------------------------------------------------|---------------------------------------------|-------------|
| Siii Servicie de<br>Imperentes<br>Internes                                                   | Mi SII                                                                                                    | Servicios online                                                                                                 | Ayuda                                       | Contacto    |
| EMISION DE BO<br>Si desea hacer alguna<br>Para confermar y emiti<br>generará la Bolaria de H | LETAS DE HONORARIOS ELECTI<br>modificación antes de emilir el documenta, pued<br>la beleta definitiva debe pinchar el botón. Temilir<br>encrearios Electórnica con la información que se m | RONICAS<br>la volver atrás y corregir lo que<br>Boleta de Honorarios Electrón<br>mestra en siguiente formato pre | usted necesite.<br>ca", con ello se<br>vio. |             |
| BE                                                                                           | NJAMIN CERDA GONZALEZ                                                                                                    |                                                                                                    | BOLETA DE<br>HONORARIOS<br>ELECTRONICA      |             |
| GIRO(S) ACTIVE                                                                               | ADES DE VETERINARIOS. TECNICOS Y OTRO<br>VERSONAL ALOULIAR, PRESTA,                                                                                                    |                                                                                                    | N*                                          |             |
|                                                                                              | SERVICIOS PSICOLOGIA                                                                                                    |                                                                                                    |                                             |             |
| CALLE-389 NU389 BI                                                                           | ock BL369 Depts. DE389 Ville/Pob. VILLA-389, Af                                                                                                    | UCA.                                                                                                    |                                             |             |
|                                                                                              |                                                                                                    | Fecha: 27 de Sept                                                                                                | iembre de 2024                              |             |
| Señor(se);ANASTAGIO<br>Domicitio:PRUEDA, LI                                                  | SEGUEL CORDOVA<br>I. LA SERENA                                                                                                    | Rut:3-6                                                                                                    |                                             |             |
| Por attención profesion<br>PRLIEBA                                                           | :<br>Total Hono<br>13.75% kepto. R                                                                                                    | narios \$:<br>xtenido:<br>Total                                                                                  | 100.000<br>100.000<br>13.760<br>06.250      |             |
|                                                                                              | ESTE ES UN BORRADOR, NO TIENE N                                                                                                    | VINGUNA VALIDEZ                                                                                                  |                                             |             |
| P ==                                                                                         | Thuyerte para e cur está destreta esta toxos, es e encega<br>Emilio Boleta de Honorarios Elec                                                                                              | do de interne el portentipa definido.<br>Relatica                                                                |                                             |             |

 Revise el borrador de la Boleta. Si los datos son correctos, presione "Emitir boleta de honorarios electrónica".

#### 8 DOCUMENTO EMITIDO

| Hat 2 - 7                                | Cernar Sesión                                                                                                    |
|------------------------------------------|----------------------------------------------------------------------------------------------------|
| Sii Bervicio de<br>Impoentes<br>Internos | Mi SII Servicios online Ayuda Contac                                                                                                    |
| -                                        | BOLETA DE HONORARIOS ELECTRONICA                                                                                                    |
|                                          | EEHJAAMN CERDA GOKZALEZ     DOKITA IZ     OROSI ACIMANIA CERDA GOKZALEZ     UNIT AZ     OROSI ACIMANIA VIENA     OROSI ACIMANIA VIENA     OROSI ACIMANIA VIENA     OKALENAMIA     OKALENAMIA     OKA     |
|                                          | Fecha: 27 de Septembre de 2024                                                                                                    |
|                                          | Dominical POLIDIA, LS., LASCRINA           PELEDA           PELEDA           101 DOMINICAL S. (LASCRINA           PELEDA           102 DOMINICAL S. (LASCRINA           103 DOM           11,73 % Impairs Interaction           11,75%           102 DOM           11,75%           103 DOM           11,75%           104 DOM           105 DOM           105 DOM                                                                                                    |
|                                          | Ferder Host Enslow 27992024 He 4<br>Bootson 2000000 Elaborative<br>Heat Ex. N. 73 See 20002204<br>Vollege and documents and an annual all                                                                                                    |
|                                          | E contraurem number for ear a sense mane a sense raise e presentation en entre entre e presentation e entre entre |

- Descargue la boleta emitida en "Ver boleta" o enviar a un correo electrónico seleccionando "Enviar boleta por e-mail".
- También tiene la opción de "Emitir nueva boleta" o emitir otra boleta utilizando la opción "Emitir boleta con prellenado".